## Accéder à la liste des Email des souscripteurs d'un contrat dans Clic'AMAP pour un référent

1. <u>Se connecter à Clic'amap avec son compte d'amapien.ne (si mot de passe perdu, cliquer sur « Mot de passe oublié ? ») :</u>

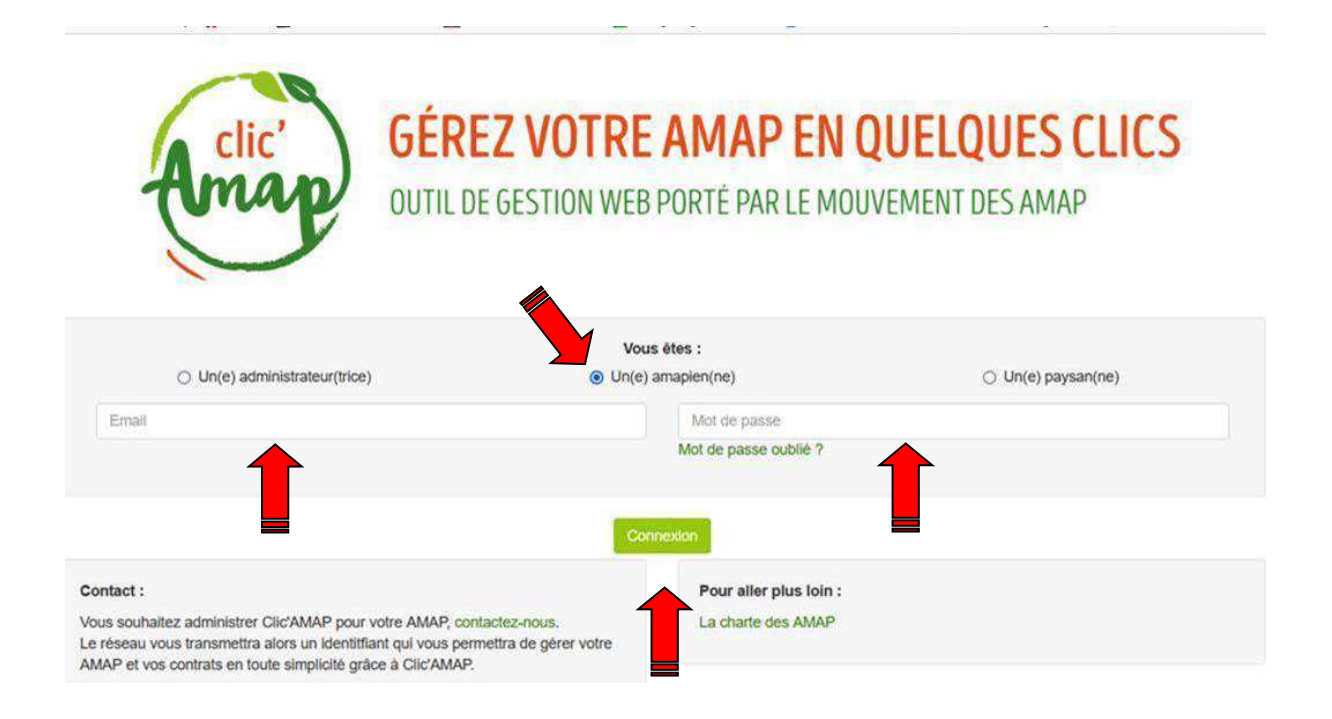

## 2. <u>Cliquer sur « Gestion des contrats signés » de « Gestionnaire référent » à haut à gauche :</u>

| Clic'AMAP -                                                   | Gestionnaire référent +                                     | trats 👻                            |                                    |                   | w                       | ww.AMAF  | - Conta        | ct - M      | on com | pte -    |
|---------------------------------------------------------------|-------------------------------------------------------------|------------------------------------|------------------------------------|-------------------|-------------------------|----------|----------------|-------------|--------|----------|
| Bonjour Joelle BLANC-BI<br>GRESIVAUDAN ; GAEC I               | Gestion des fermes<br>Gestion des paysans                   | P ! Vous êtes ac<br>AN ; Ferme Raj | tuellement conne<br>at - GRESIVAUD | ecté en ta<br>AN. | nt que Référent produit | auprès d | e : Ferme de l | a Rivoire - | SUD    |          |
| Les événement                                                 | Gestion des contrats vierges<br>Gestion des contrats signés |                                    | Créateur                           | ti.               | Date et heure de déb    | ut↓≣     | Date et heur   | e de fin    | 11     | Outils 🎵 |
| Temps d'échange entre AMAP : planning et thèmes 2022          |                                                             |                                    | Administrateur région              |                   |                         |          |                |             | ۲      |          |
| Procédure pour la gestion des reçus des adhésions - nouveauté |                                                             |                                    | Super administrateur               |                   |                         |          |                |             | 0      |          |
| Open Streep Map - Ajout d'un point GPS                        |                                                             |                                    | Super administrateur               |                   |                         |          |                |             | 0      |          |
| * Mise à jour clic'AMAD · v? ? *                              |                                                             | Sunar administrateur               |                                    |                   |                         |          | 0              |             |        |          |

## Accéder à la liste des Email des souscripteurs d'un contrat dans Clic'AMAP pour un référent

## 3. <u>Sélectionnez la « Ferme » et le « Contrat » puis cliquez sur « Email de la liste »</u>

| Amap Clic'AMA                                                                                                    | P → Gestionnaire référent →                                                                                                    | Mes contrats -                                                          |                                                                                                    | www.AMAP -                                                                                                    | Contact -                                    | Mon compte 👻                         |
|----------------------------------------------------------------------------------------------------|----------------------------------------------------------------------------------------------------|-------------------------------------------------------------------------|----------------------------------------------------------------------------------------------------|----------------------------------------------------------------------------------------------------|----------------------------------------------|--------------------------------------|
| Gestion des                                                                                                    | s contrats signés                                                                                                    |                                                                         |                                                                                                    |                                                                                                    |                                              |                                      |
| AMAP Les F                                                                                                    | Paniers de Rolland                                                                                                    | Ferme Ferme de la R                                                     | voire - SUD GRESIVAUE ~                                                                                                    | Contrat<br>Contrat                                                                                                    | t Oeufs du 25 janv<br>initialiser les critèr | ier 2022 au 1: v<br>res de recherche |
| Contrat : <b>Contrat C</b><br>Lieu de livraison : <b>N</b><br>Nombre de livraison<br>Produits identiques<br>Déplacement amap<br>Informations compl | Deufs du 25 janvier 2022 au 13<br>Maison des Habitants Romain I<br>ns plancher/plafond : 24/24<br>toutes les livraisons amapien : G<br>bien sur date avec/sans livraison<br>émentaires : Le consom'acteur | décembre 2022<br>Rolland<br>- NON<br>s'engage à ramener la ou les boite | Ferme : Ferme de<br>Délai de la ferme :<br>Date de fin de sous<br>Douts identiques<br>oduts identiques<br>ode de report/dép<br>s) la sem de suivante en vi | la Rivoire - SUD GRESI<br>3 jour(s)<br>scription : 22/01/2022<br>s toutes les livraisons pay<br>placement :<br>ue d'un roulement des l | IVAUDAN<br>/san : OUI<br>boites.             |                                      |
| + Ajouter le contrat                                                                                                    | t d'un amapien 🛛 🏶 Supprimer                                                                                                    | le contrat vierge 🛛 🏵 Télécharger                                       | Emails de la liste                                                                                                    | Déplacer une date de li                                                                                                    | vraison 🛛 🌣 Au                               | tre                                  |
| 19 contrats signés                                                                                                    | pour cette recherche :                                                                                                    |                                                                         |                                                                                                    |                                                                                                    |                                              |                                      |
| Afficher 20 v é                                                                                                    | éléments                                                                                                    |                                                                         |                                                                                                    |                                                                                                    |                                              |                                      |
| Nom                                                                                                    | I Prénom                                                                                                    | 11 Date de création                                                     | on 👫 Date de mod                                                                                                    | dification                                                                                                    | 11                                           | Outils 🕼                             |
| AUBRY                                                                                                    | Céline                                                                                                    | 22/01/2022 09:                                                          | 0:15 Le contrat n'a                                                                                                    | a pas encore été modifié                                                                                                    |                                              |                                      |

4. <u>Suivre les instructions indiquées dans la fenêtre qui apparait alors pour copier dans votre</u> logiciel de messagerie la liste des amapien.nes ayant souscrit à ce contrat :

| Clic'AMAP - Gestion                                                                                                    | aire référent - Mes contrats<br>Comment envoyer un                                                                                                    | email à tous les amap                                                                                                    | www.AMA                                                                                                    | AP - Contact -                                             | Mon compte +           |
|----------------------------------------------------------------------------------------------------|----------------------------------------------------------------------------------------------------|----------------------------------------------------------------------------------------------------|----------------------------------------------------------------------------------------------------|------------------------------------------------------------|------------------------|
| AMAP Les Paniers de Rolland<br>Contrat : Contrat Oeufs du 25 janvie<br>Lieu de livraison : Maison des Habita                                                  | Pour envoyer un email à tou Faire un copier de tou Copier sur la zone 1 Ouvrir votre outil favo Faire nouveau messa Faire un coller de tou Coller dans la liste of Celinephilaubry@orange.f | is les adhérents de ce contra<br>utes les adresses e-mail en f<br>oleue ci dessous<br>ri pour l'envoi des mails (Thu<br>ge<br>tes les adresses e-mail en fa<br>des destinataires du messag<br>r | t, vous devez :<br>aisant CtrI+C ou en faisant clic droit<br>inderbird, Gmail, Outlook)<br>isant CtrI+C ou en faisant clic droit<br>e. | contrat Oeufs du 2<br>C Réinitialiser les<br>RESIVAUDAN    | 5 janvier 2022 au 11 v |
| Nombre de livraisons plancher/platon<br>Produits identiques toutes les livraiso<br>Déplacement amapien sur date avec/<br>Informations complémentaires : Le co | chariballe(@gmail.com<br>joelle.blancberthon@wana<br>audreyboutte@yahoo.fr<br>faureseverine@yahoo.fr                                                                                        | odoo.fr<br>⊕ Telecharger                                                                                                    | ills de la liste 🔲 🔲 Déplacer une de                                                                                                   | 22<br>ns paysan : OUI<br>t des boites.<br>ate de livraison | 🌣 Autre                |
| 19 contrats signés pour cette recherc<br>Afficher 20 v éléments                                                                                               | ie :                                                                                                    |                                                                                                    |                                                                                                    |                                                            |                        |
| Nom 🎼                                                                                                    | Prénom                                                                                                    | Date de création                                                                                                    | 1 Date de modification                                                                                                    |                                                            | It Outils It           |

5. Voilà, ça c'est fait (pensez à vous déconnecter)

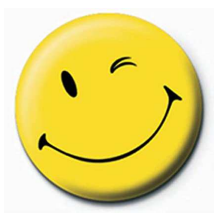